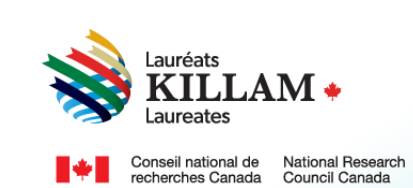

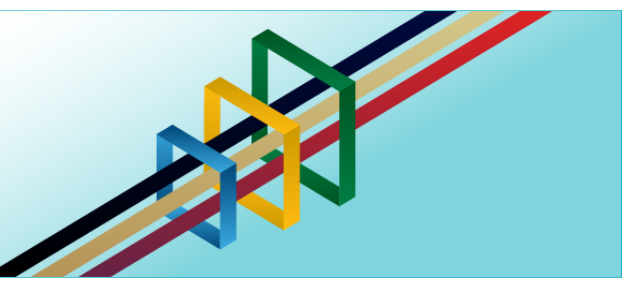

# National Killam Program User Guide

**Killam Prize Nominee** 

## Contents

| 1. | Purpose of This Guide                                       | 1 |
|----|-------------------------------------------------------------|---|
| 2. | About the National Killam Program                           | 1 |
| 3. | Equity, Diversity, and Inclusion Statement                  | 2 |
| 4. | Roles – Participants in the Killam Prize nomination process | 2 |
| 5. | About the Selection Process                                 | 3 |
| 6. | Nominee Guide - Killam Prize                                | 3 |

## 1. Purpose of This Guide

This guide provides information on how to accept a nomination for the Killam Prize on the following website: <u>National Killam Program · Portal.</u>

Please note that the intended audience for this guide is the nominee (person being nominated for the Killam Prize).

If you need help logging into or creating an account, please refer to the <u>Killam portal user</u> <u>guide</u>.

To request this content in a different format, please contact the National Killam Program Office at KillamProgram-ProgrammeKillam@nrc-cnrc.gc.ca.

## 2. About the National Killam Program

#### Vision

Dorothy Killam cared about the future. She had a vision of "building Canada's future through advanced study". Through her Will, Dorothy Killam established a perpetual trust to realize that vision. The trust funds generations of scholars in Canada with the goal to increase research attainments and promote sympathetic understanding between Canadians and the peoples of other countries. The National Killam Program endeavors to uphold the vision of Dorothy Killam, strengthen the research ecosystem broadly, and improve the lives of Canadians through research advancements.

#### Mission

The mission of the National Killam Program is to support novel and diverse research fields, and to ensure that Killam Prize Laureates and Dorothy Killam Fellows are reflective of Canada's diversity.

#### Attributes

Fellows and Laureates conduct research that is superior, ground-breaking, and stands to positively improve the lives of Canadians, but they are not one-sided people. They are leading researchers who demonstrate a special distinction of intellect and contribute to the advancement of learning, and reflect Killam attributes.

**Inclusive Collaborator** - whose work exemplifies inclusion and understanding of people, cultures and needs with participation among all economic, social and cultural backgrounds.

**Barrier Breaker** - whose original, transformational, future-focused generation of knowledge and technology stands to change the way we live.

**Research Leader** - who activates thoughtful cooperation among scholars, disciplines, and institutions.

#### 3. Equity, Diversity, and Inclusion Statement

Inclusive excellence affirms that excellence is not attainable without inclusion. It recognizes the relationship between diversity and quality of research, and upholds equitable participation in Canada's research mission. In order to achieve research excellence, we must address systemic barriers that limit the full participation of Canadian talent. The National Killam Program's Equity, Diversity and Inclusion Action Plan outlines our commitment to taking specific actions to achieve equitable and inclusive access to programming.

## 4. Roles – Participants in the Killam Prize nomination process

#### The following are involved in a nomination for the Killam Prize:

**Nominator** – the individual nominating a candidate to receive the Killam Prize, typically a senior administrator at the candidate's institution or a third party representative of a learned society. The National Killam Program also welcomes nominations from leaders in research-based or community organizations who are familiar with the nominee's work. Nominators are responsible for ensuring that all declarations and documents are uploaded prior to submission, including three (3) letters of support from referees.

**Nominee** – the individual being nominated for the Killam Prize. The nominee's role is to provide their research categories, optional demographic information for internal program purposes, and to accept the nomination. The nominee also has the option of providing their CV.

**Referee** – Referees provide letters of support for nominees of the Killam Prize. Referees are identified by the nominator and invited to provide letters of support either through the nominator, directly to the <u>National Killam Program Office</u>, or through the online portal.

### 5. About the Selection Process

The National Killam Program engages external peer reviewers who are experts in their fields to provide consistent, fair and high quality reviews using the scoring rubric for Killam Prize nominations.

Following Peer Review, the Selection Committee evaluates nominations based on their merit, compared with each other and in a national context to make decisions on winners.

Prizes are offered to candidates considered outstanding by the Committee. Where a number of candidates are considered outstanding, and the assessments are not meaningfully different from each other, the Selection Committee will consider cohort factors that will contribute to a diverse and representative group. The following points will figure prominently in the review and selection of the candidates considered for the Killam Prizes:

| Criteria  | Description                                                                                                    | Weight |
|-----------|----------------------------------------------------------------------------------------------------|--------|
| Relevance | Exceptional quality of the candidate's research record achieved in line with the Killam values and including candidate's outstanding commitment, creativity and efforts to share research knowledge beyond the academic community. | 33.3%  |
| Impact    | Contribution of the candidate's ideas and research results to Canadian society, including the nation's intellectual and/or cultural life; as well as international stature where appropriate.                                      | 33.3%  |
| Merit     | Quality of the candidate's research record and scope of the candidate's research contributions taking into account the norms of the field of study.                                                                                | 33.3%  |

## 6. Nominee Guide - Killam Prize

Nominators play a key role in preparing submissions for the Killam Prize. As a Nominee, you will provide several key pieces of information that will aid review of your nominaiton. You may wish to save a copy of this guide, which is available without creating an account on the portal, as a reference as you gather materials for your nomination.

When your nominator identified you as a candidate for the Killam Prize, the web site sent you an email that includes a link to the portal and a checklist of items to complete your part in the nomination process. This section of the guide walks through the steps in this process starting from the point where you have successfully redeemed your invitation.

| Accepting a nomination for a Killam Prize                                                                                             |                                                                                             |  |  |  |
|----------------------------------------------------------------------------------------------------|---------------------------------------------------------------------------------------------|--|--|--|
| Open the portal and<br>select <u>National Killam</u><br><u>Program Awards</u><br>under the <u>Menu</u> .                              |                                                                                             |  |  |  |
| Choose the Killam                                                                                                    | Home EMenu                                                                                  |  |  |  |
| Prize.<br>The nomination<br>package<br>requirements,<br>including terms and<br>conditions, are<br>available under<br><u>Details</u> . | <text><text><text><text><text><text><text></text></text></text></text></text></text></text> |  |  |  |

| When you are ready to<br>provide/confirm<br>personal details and<br>accept your<br>nomination, select <u>My</u><br><u>submissions</u> from the<br>main <u>Menu.</u>                                                                        | Lauréats   Laureates   National Killam Program > National Killam Program Awards   Me   National Killam Program Awards   My profile   My submissions                                                                                                    |  |  |
|----------------------------------------------------------------------------------------------------|----------------------------------------------------------------------------------------------------|--|--|
| You will see a brief<br>overview of the state<br>of your nomination.<br>Click on <u>Edit.</u>                                                                                                    | Image: Status         Image: Status         Image: Status <td< th=""></td<> |  |  |
| The left side menu will<br>be populated with the<br>steps in the process.<br>All sections marked<br>with a grey indicator<br><u>must</u> be completed<br>prior to submitting<br>your application, and<br>may be completed in<br>any order. | Identification         Curriculum vitae         Self-identification         Research Category         Declaration of acceptance of nomination         Attestation of eligibility         Summary and submission                                                                                                    |  |  |

| Remember to<br><u>Validate and save</u><br>after completing each<br>page.                                                                                                   | Curriculum                                                                                                    | vitae                                                                                                    |                   |                             |              |  |
|----------------------------------------------------------------------------------------------------|----------------------------------------------------------------------------------------------------|----------------------------------------------------------------------------------------------------|-------------------|-----------------------------|--------------|--|
| If your nominator has<br>uploaded a copy of<br>your CV on your<br>behalf, you have the<br>opportunity to review<br>it. You may upload<br>your CV yourself if you<br>prefer. | Identification.                                                                                                    | <ul> <li>Curriculum vitae (30 pages maximum)</li> <li>A full CV, including information on all publications and presentations, grants and other fellowships received, awards and/or international recognition.</li> <li>Instructions</li> <li>Text files must be in .pdf, .doc or. docx format.</li> <li>Do not use punctuation, special characters, or more than 45 characters in your file names.</li> <li>The total maximum file size including attachments is 25 MB.</li> <li>* CVs (required)</li> </ul> |                   |                             |              |  |
|                                                                                                    | eligibility                                                                                                    | Name <b>个</b>                                                                                                    | <u>Type</u>       | <u>Created</u><br><u>On</u> | Actions      |  |
|                                                                                                    | submission                                                                                                    | 001670_Heather_Salo.docx         Validate and save         Previous       Next                                                                                                    | Vitae             | 10:00 PM                    | Add document |  |
| Select <u>Add document</u><br>to add a file, <u>Remove</u><br>to remove or delete a<br>file. Once completed,<br>click <u>Validate and</u><br><u>save</u> .                  | <ul> <li>Instructions</li> <li>Text files must be in .pdf, .doc or. docx format.</li> <li>Do not use punctuation, special characters, or more than 45 characters in your file names.</li> <li>The total maximum file size including attachments is 25 MB.</li> <li>CVs (required)</li> </ul> |                                                                                                    |                   |                             |              |  |
|                                                                                                    | Nam                                                                                                    | е_↑ Туре о                                                                                                    | <u>Created On</u> | Actions                     |              |  |
|                                                                                                    | Th<br>Validate a<br>Previous                                                                                                    | ere are no records to display.<br>nd save<br>Next                                                                                                    |                   |                             |              |  |

| The provision of self-<br>identification data is<br>strongly encouraged.<br>Aggregated self-<br>identification<br>information provides<br>the program office with<br>insights into the<br>composition of<br>candidate pools, and                                                                                                    | Image: Stange is the stange is the stange |
|----------------------------------------------------------------------------------------------------|----------------------------------------------------------------------------------------------------|
| addressed by the program.                                                                                                    | Curriculum vitae   diversity of the population applying for and receiving funds and participating in peer review. This information increases the Trusts' capacity to monitor their progress on increasing EDI in their programs, to recognize and remove barriers, and to design new measures to achieve greater EDI.                                                                                                    |
| While nominators<br>specify a category of<br>consideration in their<br>nomination letter,<br>nominees identify<br>additional details in<br>the <u>Research</u><br><u>Category</u> section to<br>aid in the identification<br>of peer reviewers.<br>Please identify at least<br>one and up to five (5)<br>relevant disciplines.<br>Enter your research<br>categories by<br>selecting <u>New</u><br><u>Category.</u> | Sevent Category     Identification   Identification <t< td=""></t<>                                                                                                    |
| You will be able to<br>identify your research<br>by Division, Group,<br>Class & Sub Class as<br>defined by the<br><u>Canadian Research</u><br><u>and Development</u><br><u>Classification (CDRC)</u><br><u>system (Field of</u><br><u>Research)</u>                                                                                                    | Create × Division • Group • Class • Sub-Class • Sub-Class                                                                                                    |

| For example, the         |                                                                                                    |  |  |  |  |
|--------------------------|----------------------------------------------------------------------------------------------------|--|--|--|--|
| division indicated here  | Lookup recorde X                                                                                           |  |  |  |  |
|                          |                                                                                                    |  |  |  |  |
| 15 Social Sciences,      | ✓ Name ↑                                                                                                   |  |  |  |  |
|                          | Engineering and technology / Génie et technologies                                                         |  |  |  |  |
|                          | Humanities and the arts / Sciences humaines et arts                                                        |  |  |  |  |
|                          | Medical, health and life sciences / Sciences médicales, de la santé et de la vie                           |  |  |  |  |
|                          | Natural sciences / Sciences naturelles                                                                     |  |  |  |  |
|                          | Social sciences / Sciences sociales                                                                        |  |  |  |  |
|                          | v                                                                                                    |  |  |  |  |
|                          | Select Cancel Remove value                                                                                 |  |  |  |  |
|                          |                                                                                                    |  |  |  |  |
| which allows the user    |                                                                                                    |  |  |  |  |
| to choose from the       | Lookup records                                                                                             |  |  |  |  |
| following groups. If     |                                                                                                    |  |  |  |  |
| deography is chosen      | Political science and policy administration / RDF506                                                       |  |  |  |  |
| geography is shootin,    | Sciences politiques et administration des<br>politiques                                                    |  |  |  |  |
|                          | <ul> <li>Psychology and cognitive sciences / RDF501</li> <li>Psychologie et sciences cognitives</li> </ul> |  |  |  |  |
|                          | Social and economic geography / Géographie RDF507<br>sociale et économique                                 |  |  |  |  |
|                          | Sociology and related studies / Sociologie et RDF504<br>études connexes                                    |  |  |  |  |
|                          | · ·                                                                                                    |  |  |  |  |
|                          | Select Cancel Remove value                                                                                 |  |  |  |  |
|                          |                                                                                                    |  |  |  |  |
| You will be presented    |                                                                                                    |  |  |  |  |
| class and sub-class      | ⊘*Edit ×                                                                                                   |  |  |  |  |
| options where you        | Division                                                                                                   |  |  |  |  |
| might select             | Social sciences / Sciences sociales 🗶 🔍                                                                    |  |  |  |  |
| Community                | Group                                                                                                    |  |  |  |  |
| Planning.                | Social and economic geography / Géographie sociale et économique                                           |  |  |  |  |
|                          | Class                                                                                                    |  |  |  |  |
|                          | Urban and regional planning / Urbanisme et planification régionale 🛛 🗶 🔍                                   |  |  |  |  |
| Click <u>Submit</u> when | Sub-Class                                                                                                  |  |  |  |  |
| you have completed       | Community planning / Aménagement des quartiers 🛛 🗙 🔍                                                       |  |  |  |  |
| entering a research      |                                                                                                    |  |  |  |  |
| category.                |                                                                                                    |  |  |  |  |
|                          | Submit                                                                                                    |  |  |  |  |
|                          |                                                                                                    |  |  |  |  |

| Please indicate up to five research                                                         |                                           |                                                                                 |                                                                                                    |                                                                                                    | Add            |
|---------------------------------------------------------------------------------------------|-------------------------------------------|---------------------------------------------------------------------------------|----------------------------------------------------------------------------------------------------|----------------------------------------------------------------------------------------------------|----------------|
| categories to the Sub-                                                                      | Division 🛧                                | Group                                                                           | Class                                                                                                    | Sub-Class                                                                                                    | Actions        |
| class level.<br>Your data will be used<br>for peer reviewer                                 | Social sciences<br>/ Sciences<br>sociales | Social and<br>economic<br>geography /<br>Géographie<br>sociale et<br>économique | Urban and<br>regional<br>planning /<br>Urbanisme et<br>planification<br>régionale                                                   | Community<br>planning /<br>Aménagement<br>des quartiers                                                               | Edit<br>Remove |
| matching.<br>Research categories<br>can be <u>Removed</u> or                                | Social sciences<br>/ Sciences<br>sociales | Social and<br>economic<br>geography /<br>Géographie<br>sociale et<br>économique | Human<br>geography /<br>Géographie<br>humaine                                                                                       | Behavioural<br>geography /<br>Géographie du<br>comportement                                                           | Edit<br>Remove |
| on the Remove or Edit<br>button.<br>Click <u>Validate and</u><br><u>save</u> when complete. | Social sciences<br>/ Sciences<br>sociales | Social and<br>economic<br>geography /<br>Géographie<br>sociale et<br>économique | Urban and<br>regional<br>planning /<br>Urbanisme et<br>planification<br>régionale                                                   | Housing market<br>development<br>and<br>management /<br>Développement<br>et gestion des<br>marchés de<br>l'habitation | Edit<br>Remove |
|                                                                                             | Social sciences<br>/ Sciences<br>sociales | Law and legal<br>practice / Droit<br>et exercice du<br>droit                    | Law (except<br>legal practice<br>and<br>international<br>law) / Droit (sauf<br>l'exercice du<br>droit et le droit<br>international) | Human rights /<br>Droits de la<br>personne                                                                            | Edit<br>Remove |
|                                                                                             | Validate and save<br>Next                 | ]                                                                               |                                                                                                    |                                                                                                    |                |

| Read and confirm the      |                                                                                                    |
|---------------------------|----------------------------------------------------------------------------------------------------|
| Dealaration of            | I understand that I cannot receive prize money until all overdue final reports for                                                             |
| Declaration of            | acceptance of National Killam Program Office grants and prizes have been submitted and                                                         |
| acceptance.               | nomination                                                                                                    |
|                           | I accept the conditions of this prize and agree to accept the Peer Review Panel and the Killam Trusts decision for the National Killam Program |
|                           | Attestation of eligibility     I am aware that the National Killam Program Office is subject to the Access to                                  |
|                           | Information Act and Privacy Act.                                                                                                    |
|                           | Summary and  I understand that all material submitted will not be returned and may be used in                                                  |
|                           | submission publicity or promotion for the prize.                                                                                               |
|                           | If I receive the prize, I agree:                                                                                                    |
|                           | <ul> <li>to the use of my photograph and public information on my professional practice or</li> </ul>                                          |
|                           | relevant activities for promotion of these prizes and in other National Killam Program                                                         |
|                           | <ul> <li>to participate fully in all prize-related activities.</li> </ul>                                                                      |
|                           | <ul> <li>to keep the results confidential until the date of the public announcement.</li> </ul>                                                |
|                           | <ul> <li>to participate in a mandatory "Giveback model" for the program.</li> </ul>                                                            |
|                           | <ul> <li>to disclose any information that may constitute a significant departure from</li> </ul>                                               |
|                           | generally-recognized standards of public behaviour and which is seen to undermine<br>the public reputation of the National Killam Program.     |
|                           | * I confirm that: (required) *                                                                                                    |
|                           | ° No <sup>®</sup> Yes                                                                                                    |
|                           | I agree with the statements above.                                                                                                    |
|                           | <ul> <li>The statements in my nomination are complete and accurate, to the best of my</li> </ul>                                               |
|                           | knowledge.                                                                                                    |
|                           | The date and time will populate automatically when you agree to the statements                                                                 |
|                           | and click 'Validate and save'                                                                                                    |
|                           | Confirmed on                                                                                                    |
|                           | 2/20/2023 12:36 PM                                                                                                    |
|                           | * Do you wish to be on the National Killam Program Office mailing<br>list? (required) *                                                        |
|                           | Yes 🗸                                                                                                    |
|                           |                                                                                                    |
|                           | Validate and save                                                                                                    |
|                           |                                                                                                    |
|                           | Previous Next                                                                                                    |
|                           |                                                                                                    |
| Complete the              |                                                                                                    |
| Attestation of            | Attestation of eligibility                                                                                                    |
| eligibility as it relates |                                                                                                    |
| to your oligibility for   | 40.00%                                                                                                    |
| the award.                | Identification                                                                                                    |
|                           | Curriculum vitae Is a Canadian citizen or permanent resident of Canada, as defined                                                             |
|                           | • by Immigration, Refugees and Citizenship Canada.                                                                                             |
|                           | Has made a substantial and distinguished contribution over a                                                                                   |
|                           | Is active and productive in their career.                                                                                                    |
|                           | Research * I confirm that I agree with the statements above (required) *                                                                       |
|                           | Category                                                                                                    |
|                           | Declaration of                                                                                                    |
|                           | acceptance of                                                                                                    |
|                           | nomination. Validate and save                                                                                                    |
|                           | Attestation of Previous Next                                                                                                    |
|                           | eligibility 1                                                                                                    |
|                           | Summary and                                                                                                    |
|                           | 01100001000                                                                                                    |
|                           | submission                                                                                                    |

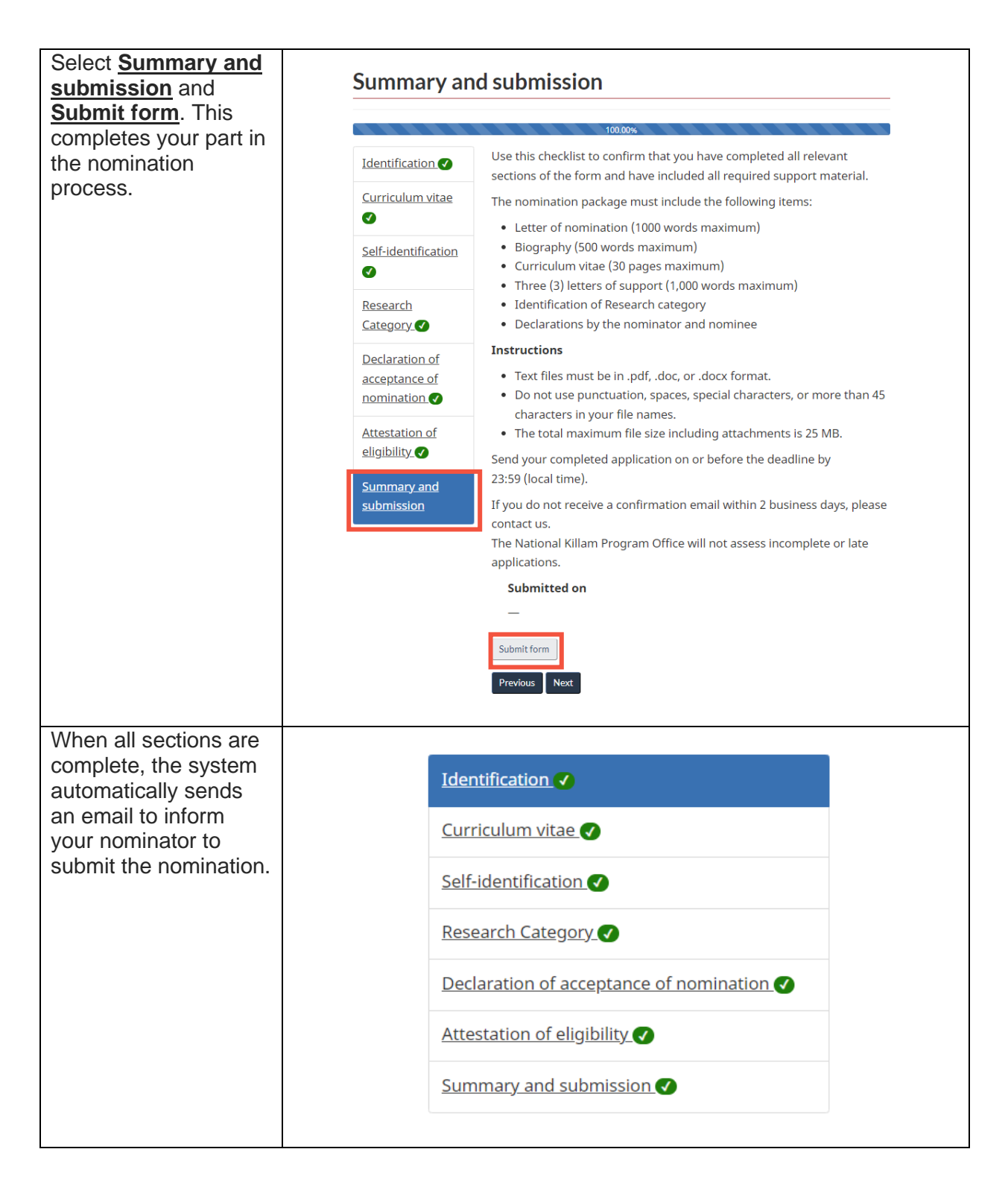

If you have any questions not covered in this guide, please contact the <u>National Killam Program</u> <u>Office</u> for assistance.